Documento exclusivo para **pacientes** 

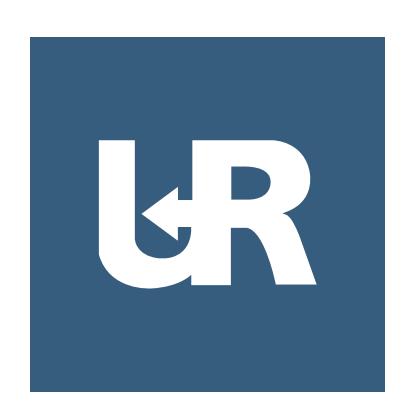

Manual de usuario **UR Managua** 

www.urmanagua.com

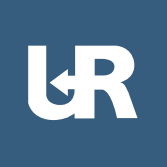

### Manual de usuario para paciente.

El siguiente manual esta desarrollado para ayudar al usuario (paciente).

### Paso número 1. Descargar la aplicación:

Buscar app (**UR Managua**) el la librerias de Google Play.

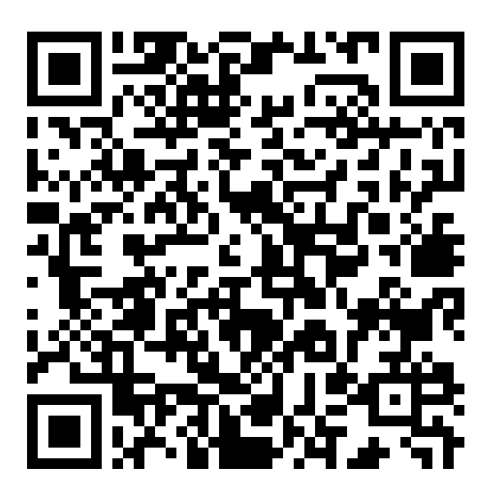

### Escanear el código QR

El código redireccionara a la página donde esta alojada la aplicación en google play store.

Puedes ingresar al siguiente link en caso de no tener un lector de código QR:

https://play.google.com/store/apps/details?id=com.urmanagua.urappinternacional&hl=es&gl=US

### Paso número 2. Iniciar sesión:

Solicitar un usuario y una contraseña a la administración a través de los canales oficiales ó del siguiente correo: **info@urmanagua.com** 

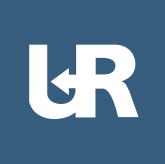

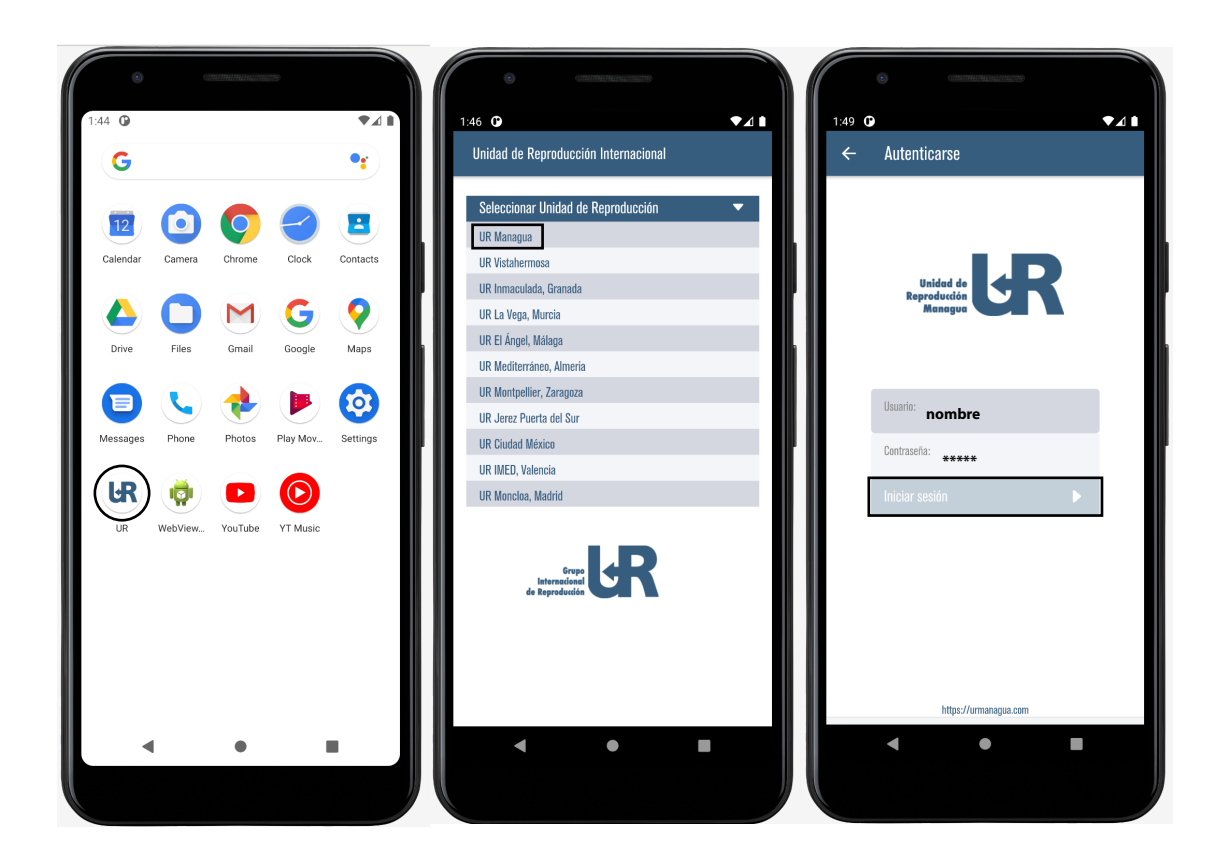

### Paso número 3. Iniciar sesión:

- Abrir aplicación en el dispositivo móvil.
- Una vez iniciada la aplicación debemos selecionar la clínica "UR Managua".
- Ingresar las credenciales recibidas de la administración UR Managua. (usuario y contraseña)

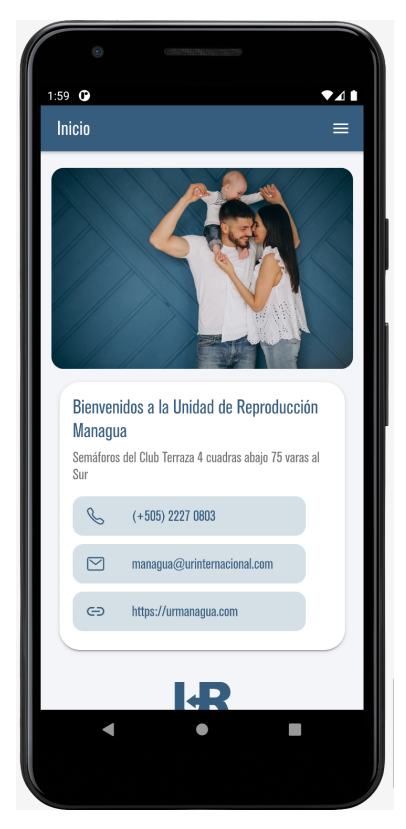

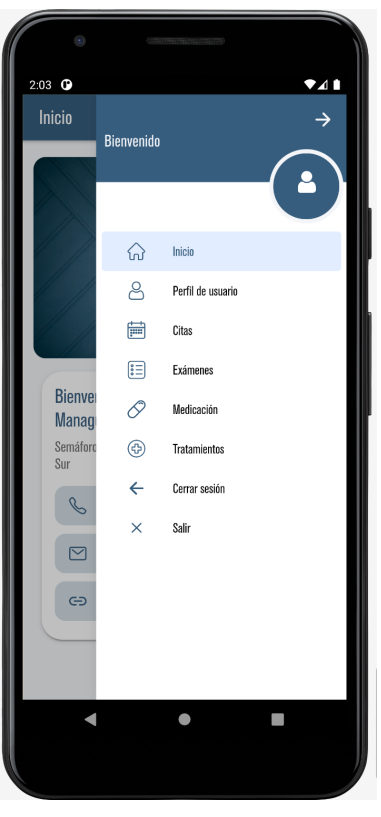

### Paso número 4 **Pantalla de bienvenida:**

- Una vez ingresemos con las credenciales de usuario y contraseña, encontraremos un panel con la información general de la clínica.

### Paso número 5 Menú de navegación:

- A través del menú de navegación accederemos a las diferentes páginas de la aplicación.

### 

El aspecto del icono del menú de la app, ubicado en la parte superior derecha del movíl.

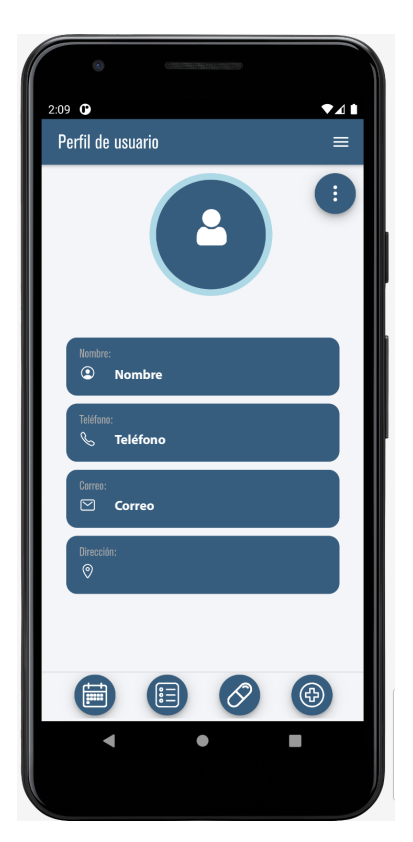

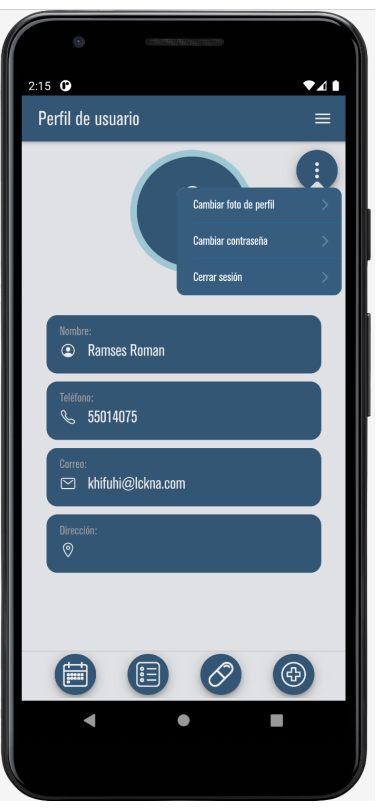

### Paso número 6 **Panel perfil del usuario:**

- En el siguiente panel podremos agregar una foto para nuestro usuario, cerrar sesión ó cambiar la contraseña.

Lo haremos accediendo a través del siguiente botón. Ubicado en la parte superior derecha del movíl.

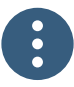

Al picar por encima del boton obtendremos las siguientes opciones que se muestra en la captura de pantalla del movíl.

\* En esta sección encontraremos todo lo relacionado con las configuraciones generales del usuario.

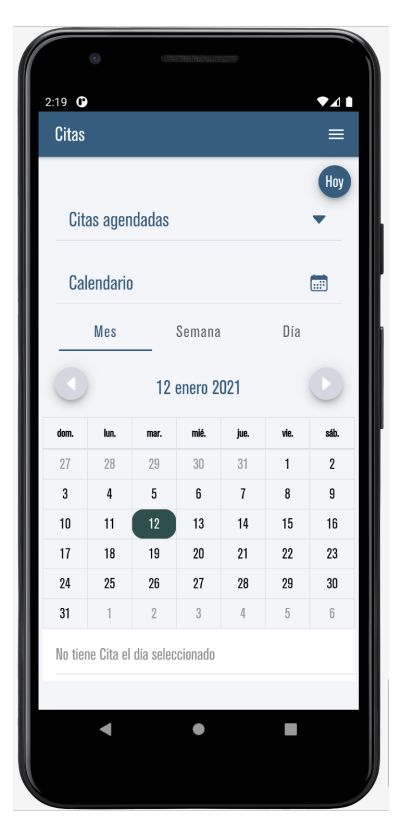

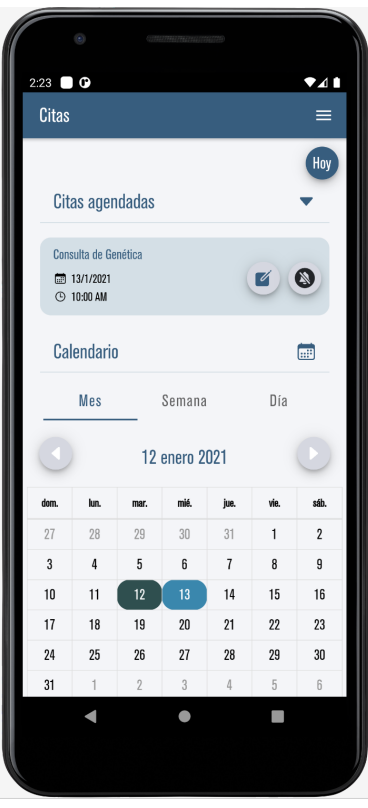

### Paso número 7 Panel de citas:

- En el siguiente panel podremos observar las citas programadas con el detalle de nuestro doctor asignado.

En la imagen de la izquierda podemos oberserva una muestra de una nueva cita para "Consulta Genetica" nos muestra todo lo relacionado a la cita: hora y día. También se imprime de diferente color en el calendario que podemos configurar en vista del mes, semana y día.

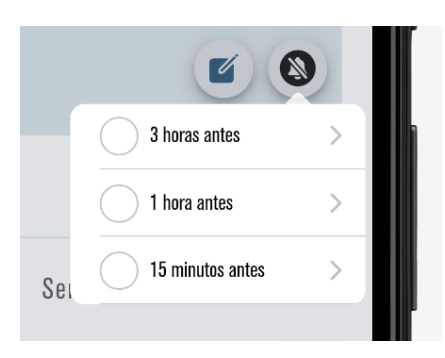

\*Picando en la campanita, podemos configurar alarmas de 3 horas de anticipación, 1 hora antes ó 15 minutos.

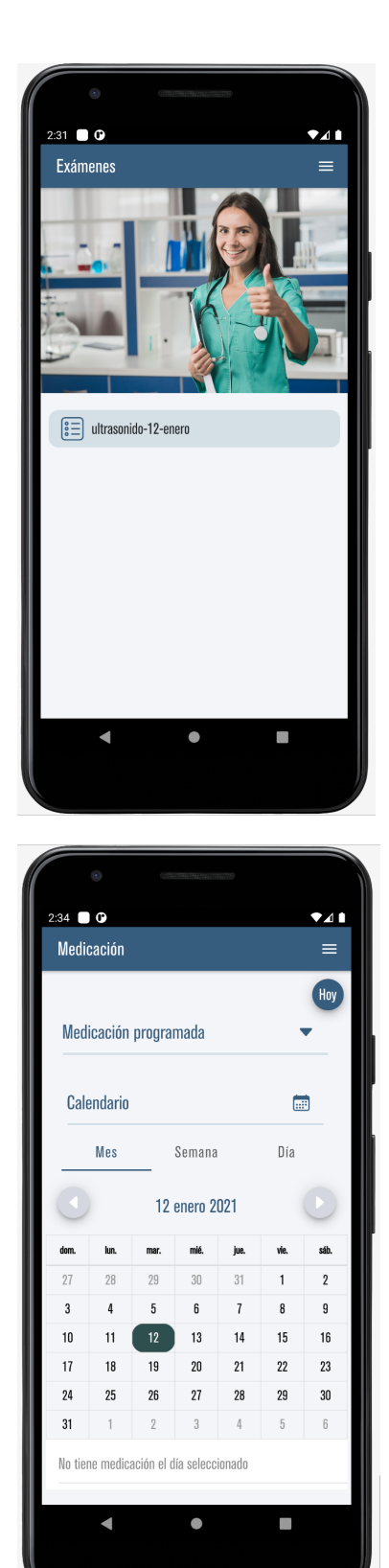

#### Paso número 8 **Exámenes:**

- En el siguiente panel observaremos todos los exámenes que nos realicemos en la clínica, se adjuntaran en este apartado.

Creando un historial clínico de los exámenes que nos realicemos en el tiempo.

### Paso número 9 **Medicación:**

- En el siguiente panel observaremos la medicación necesaria, para completar nuestro tratamiento.

Se mostrara a través de un calendario mostrando los días que necesitamos administrarnos un medicamento, y un panel de detalle que nos mostrara los detalles de hora y alertas, tal como se mostrata en la siguiente imagen de referencia.

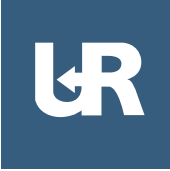

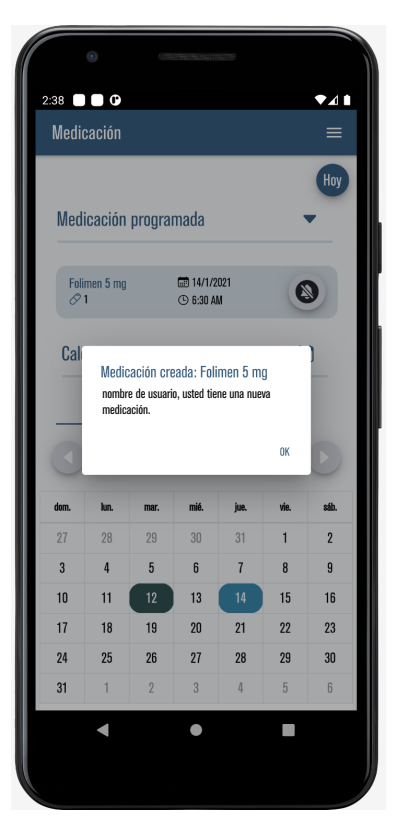

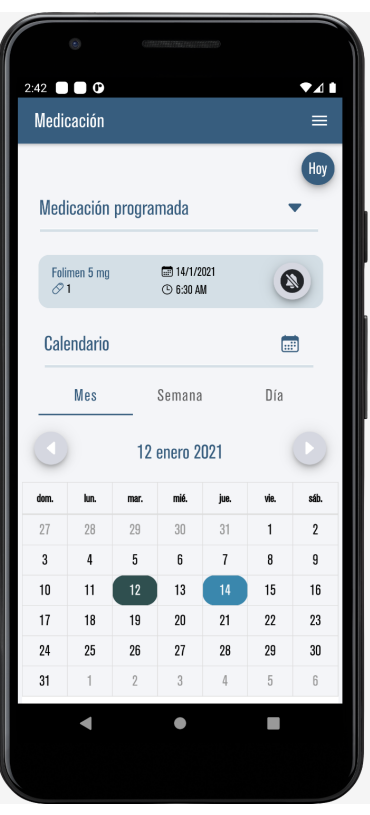

Cada vez que nos agregen una medicación recibiremos un pop up notificando que un nuevo medicamento se ha agregado.

Igualmente podremos observarlo en el panel de medicación todos los detalles relacionado.

- Podremos observar el detalle de la medicación, mostrando la hora y el día con la posibilidad de agregar una alerta, para recordar la administración del medicamento.

Al igual que las citas se realiza la configuración y se muestra en el calendario de un diferente color.

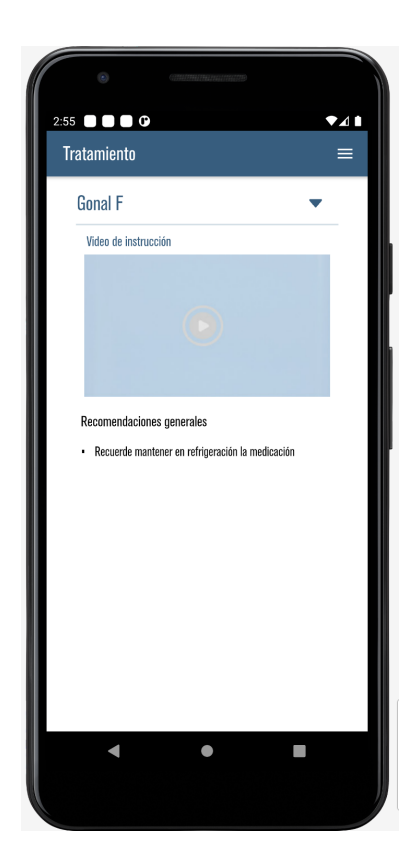

### Paso número 10 Tratamientos:

- En el siguiente panel observaremos los tutoriales de la aplicación de medicamentos.

En la parte inferior encontraremos una información de recomendaciones generales, le sugerios leerlas antes de iniciar el video.

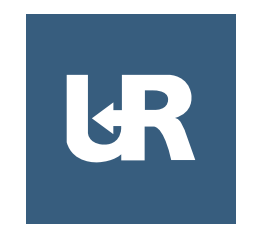